## Part 6. 商品情報、注文データなどの各種登録情報変更

## 登録済商品の内容変更(商品情報・画像・在庫数・商品陳列棚など各種変更)

ここからは、注文ではなく、登録している商品情報の修正や商品追加の登録方法を行います。

| (2⊐                                                         | ■□□                                                      | を押します。                                                                                                    |                                                                                                    |
|-------------------------------------------------------------|----------------------------------------------------------|----------------------------------------------------------------------------------------------------|----------------------------------------------------------------------------------------------------|
|                                                             |                                                          |                                                                                                    | A     A     A< |
| <b>⊼-⊽⊂</b><br>≋it                                          | 商品基本情報さ編集します                                             |                                                                                                    | x x .                                                                                                    |
| 注文                                                          | (36.53年14年1)<br>(36.53-17                                | (socia00005                                                                                                    |                                                                                                    |
| 1221                                                        | A-3-5-1                                                  | パイチップルイジャジ                                                                                                    |                                                                                                    |
| A255                                                        | ·····································                    | 1000<br>(金が大きいほど上位に表示されます(0 ↔ 588、福祉時 10)<br>10                                                                                                    |                                                                                                    |
| WH 4-11-11                                                  | 210000 ×                                                 | ©2m On∑m                                                                                                    |                                                                                                    |
| A247932                                                     | 1288-8                                                   | 会落ちの可能性がありますので洗濯時にはご注意下さい ^                                                                                                    |                                                                                                    |
| A283                                                        | ALC: LEVI                                                | ひょっこり輝を出したバイナッゴル!<br>まちまちと大きくて存在型は絶大です!<br>これを着ていれば、高なたの存在感も増してしまうはず★                                                                                                    | ⑤ 編集 可能な 固所を以下の 項目 別に 編集します。                                                                                                    |
| 2000<br>2000<br>2000<br>2000<br>2000<br>2000<br>2000<br>200 | A22841)                                                  | EAST:<br>AT 20 - CT-27 - A<br>AT 20 - CT-27 - A<br>AT 20 | <ul> <li>商品名※</li> <li>販売価格※</li> <li>優先度</li> <li>商品名※</li> <li></li></ul>                                                                                                    |
|                                                             | ngjale o                                                 | Eners<br>Exemple<br>Exercise                                                                                                    | 商品記明<br>商品画像(1)(2)(3)<br>在庫表示                                                                                                    |
|                                                             | #0.22#.m                                                 | ■件を好<br>●件を好  ●件を行  ●件  ●  ●  ●  ●  ●  ●  ●  ●  ●  ●  ●  ●                                                                                                    |                                                                                                    |
|                                                             | MODEL ST.                                                | R(12)は、 (学校、)<br>オブション取り目で、                                                                                                    |                                                                                                    |
|                                                             | サイズ<br>19 (ス・#315m #815m191(ス・#315m #815m191(ス・#315m #81 | 59イズ<br>1994 - 199<br>1994 - 199<br>1994 - 199<br>1994 - 199<br>1994 - 1994 -                                                                                                    |                                                                                                    |
|                                                             | オジッシス                                                    | けっぱ                                                                                                    |                                                                                                    |
|                                                             |                                                          | 16.02.01 V                                                                                                    |                                                                                                    |
|                                                             | 0.887                                                    |                                                                                                    |                                                                                                    |
|                                                             |                                                          |                                                                                                    | □ ⑥更新ボタンを押して完了です。 □                                                                                                    |
|                                                             | 4 戻5                                                     | <u>26</u>                                                                                                    |                                                                                                    |
|                                                             | 商品の詳口の登録し                                                | ちきについては通販設定(                                                                                                    | 」」                                                                                                    |